## Comment utiliser l'offre nationale de parcours M@gistère ?

**Vous cherchez à construire votre plan de formation ? Vous souhaitez répondre à un besoin de formation ?** À partir de la page d'accueil de <u>M@gistère</u> vous pouvez prendre connaissance de :

 I'« Offre de parcours », puis intégrer dans votre PAF un dispositif et un module de formation qui prendront appui sur un parcours de cette offre. Une copie de ce parcours (modifiable) sera déployée dans l'académie. Les utilisateurs ayant un rôle de formateurs dans au moins un parcours sur M@gistère (a priori c'est votre cas) peuvent accéder à l'« Offre de parcours » et s'auto inscrire (Voir comment ci-après) sur une version complète en démonstration de l'un de ses 223 parcours nationaux (57 d'origine DGESCO, ESENESR) ou mutualisés (166 d'origine ESPE, IFE, CANOPE, académies).

M@gistère, comme espace national de collaboration interacadémique et échange de parcours, permet de consulter et d'utiliser ces parcours prêts à l'emploi, validés (au niveau national ou par une ou plusieurs académies), et conçus par des équipes de concepteurs et d'inspecteurs chevronnés. L'existence de ces parcours vous permettra :

- o de prescrire facilement leur déploiement dans l'académie,
- o de soulager les formateurs de leur conception,
- de concentrer les formateurs sur l'ingénierie de l'animation, l'accompagnement des enseignants,
- o de vous inspirer pour d'autres projets,
- 2. I'« Offre de formation complémentaire ». Tous les utilisateurs peuvent s'auto inscrire à

**un parcours de cette offre.** Ses parcours ont en commun leur modalité d'inscription : l'auto inscription ; et leur accès depuis la page d'accueil de magistère. Ils peuvent aussi être mutualisés entre toutes les académies. Ils sont soit des formations accompagnées, soit des formations en autonomie. Nota bene : les inscriptions sur ces parcours donnent lieu à des formations ou autoformation réelles. **Elles peuvent être intégrées à l'intérieur de votre paf**. Vous pouvez inversement demander à ce que votre parcours y figure.

Ces parcours font partie des ressources à disposition des enseignants et autres personnels.

### 3. la base de données nationales « Consultez la liste des parcours en conception »

Vous avez déterminé un besoin de formation mais aucun parcours existant, dans l'offre de parcours ou dans l'offre complémentaire de formation, n'y répond ?

Les parcours terminés sont mutualisés dans l'offre de parcours mais il existe de nombreux parcours en cours de conception. Cette base a vocation à faciliter la coordination au niveau national :

- Avant de décider de concevoir votre propre parcours, consultez la liste des parcours en conception déclarés.
- Découvrez les projets des autres équipes.
- N'hésitez pas à contacter le porteur du projet pour en savoir plus.
- Faites connaître les parcours que vous produisez et qui ont vocation à être publiés au niveau national. Cela facilitera la recherche d'une collaboration interacadémique pour partager la charge de leur conception.

Découvrez ci-après comment accéder à ces 3 espaces de mutualisation de parcours.

Tout d'abord connectez-vous à M@gistère : <u>si vous avez besoin d'aide pour ce faire cliquez ici.</u>

### 1. L'«Offre de parcours »

1. Cliquez ici : sur « offres » puis sur « offre de parcours » :

4.

| ← → C                                              | Wegal/offers/course.php                                                                      | ९ 🖈 🖸 (                                                                                                    |
|----------------------------------------------------|----------------------------------------------------------------------------------------------|----------------------------------------------------------------------------------------------------|
| m@gistère<br>AXXMARSEILLE Accueil Se former Former | Concevoir Offres _ Contact                                                                   | Henri Malgne 🗸                                                                                                    |
| PARCOURS ACADÉMIQUE EN DÉMONSTRATION               | Offre de parcours<br>Offre de formation complémentaire                                       | FILTRES 🖬 🔶 🔶 -                                                                                                    |
| ADMINISTRATION     Cliquer Nouveau                 | Parcours nationaux (84) Parcours mutualisés (256)                                            | Sulvant )                                                                                                    |
| Gestion des parcours + + +                         | Occovers<br>Algorithmique et programmation en technologie (Nouveau format)<br>Origine Dgesco | Publik iz 25/16/2017<br>L'Académie d'Alt-Messelle, le Labex OT-Med et le<br>intre d'innovation Pédagogique et d'Évaluation (Alt-<br>chi à distance realité Université) ont le pilaitri de voa présenter : |
| Ajouter un BLOC                                    | Volet, ditant<br>Enseigner la résolution de problèmes au CM1-CM2                             | Publié le 2016/2017 Les changements climatiques : l'école de<br>l'interdisciplimarité »<br>Sh à distance - ah en présence elle session à partir de décembre 2017                                          |
| rgenner                                            | Rela<br>Orgen r                                                                              | Publié le 2015/2017 en savoir plus<br>21h à distance - 35h en présence                                                                                                    |

- 2. Puis cliquez sur l'intitulé du parcours qui vous intéresse. N'hésitez pas à utiliser les filtres pour affiner votre recherche (cliquez sur le bouton +).
- 3. Sur la page descriptive du parcours, cliquez sur le bouton « voir le parcours démonstration » :

| 🔼 Télécharger cette pag                                                                                                    | e au format PDF                                                                                                    | Voir le parcours en démonstration                                                                                   |
|----------------------------------------------------------------------------------------------------|----------------------------------------------------------------------------------------------------|----------------------------------------------------------------------------------------------------|
| L'École change avec le numérique » : <b>un des grands axes de</b><br>e ministère de l'éducation nationale, de l'enseignement supérie<br>éduction des inégalités. Améliorer l'efficacité des apprentissage | la loi de Refondation de l'École<br>eur et de la recherche s'est doté d'une stratégie<br>s, lutter contre le décrochage, développer la cré                                                                       | e ambitieuse visant à faire du numérique un facteur de<br>sativité de tous et mieux préparer les enfants à vivre et |
| puis inscrivez-vous en cliquant sur « m'insc                                                                                                    | rire ». :                                                                                                    |                                                                                                    |
| <ul> <li>→ Accueil</li> <li>→ Etape 1 : se former à<br/>distance</li> </ul>                                                                                                    | Cette formation prend appui sur une expérience de<br>construction et de mise en place de stages de<br>formation académiques d'une dizaine d'années. Elle<br>s'adresse principalement à des tuteurs novices. Elle |                                                                                                    |

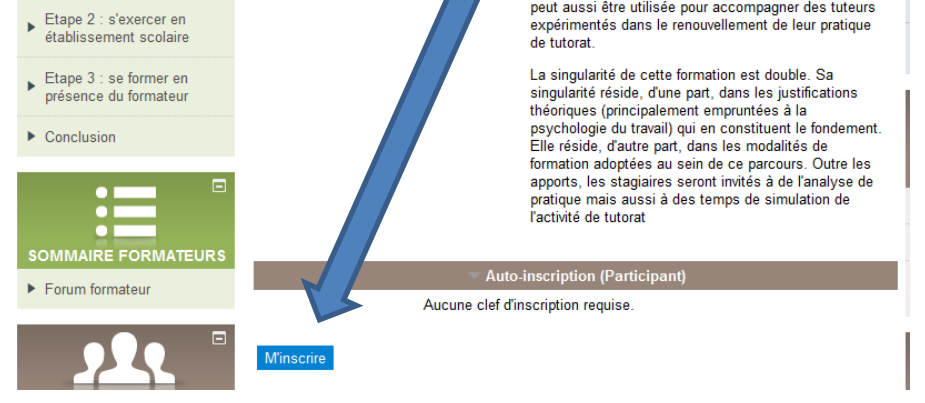

Après votre inscription, ultérieurement, retournez sur ce parcours en démonstration en vous rendant sur le domaine d'origine du parcours : en bas de toute page de parcours M@gistère cliquez sur la liste déroulante « Autre plate-forme »

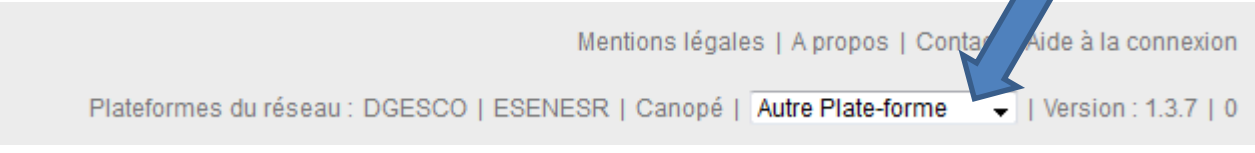

## 2. L'« Offre de formation complémentaire »

Cliquez sur « offres » puis cliquez sur « offre de formation complémentaire », puis sur filtre pour accéder aux

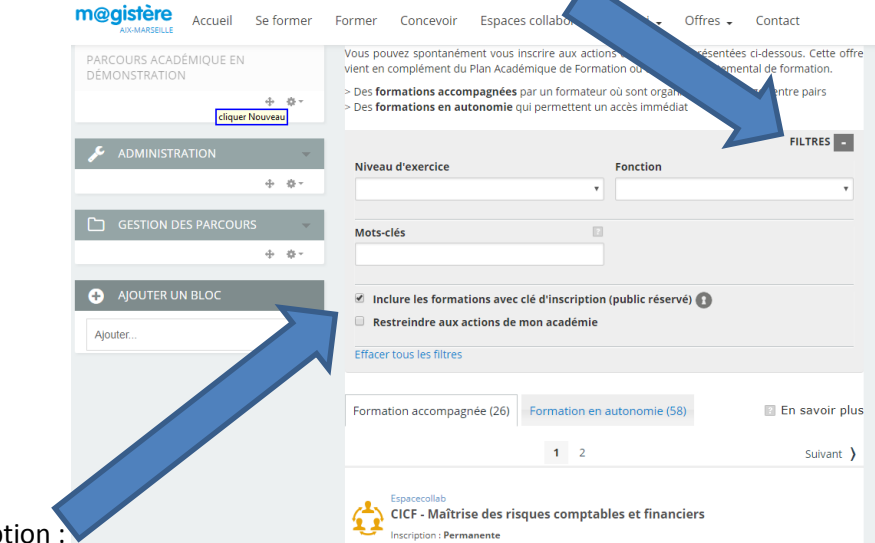

#### parcours nécessitant une clé d'inscription :

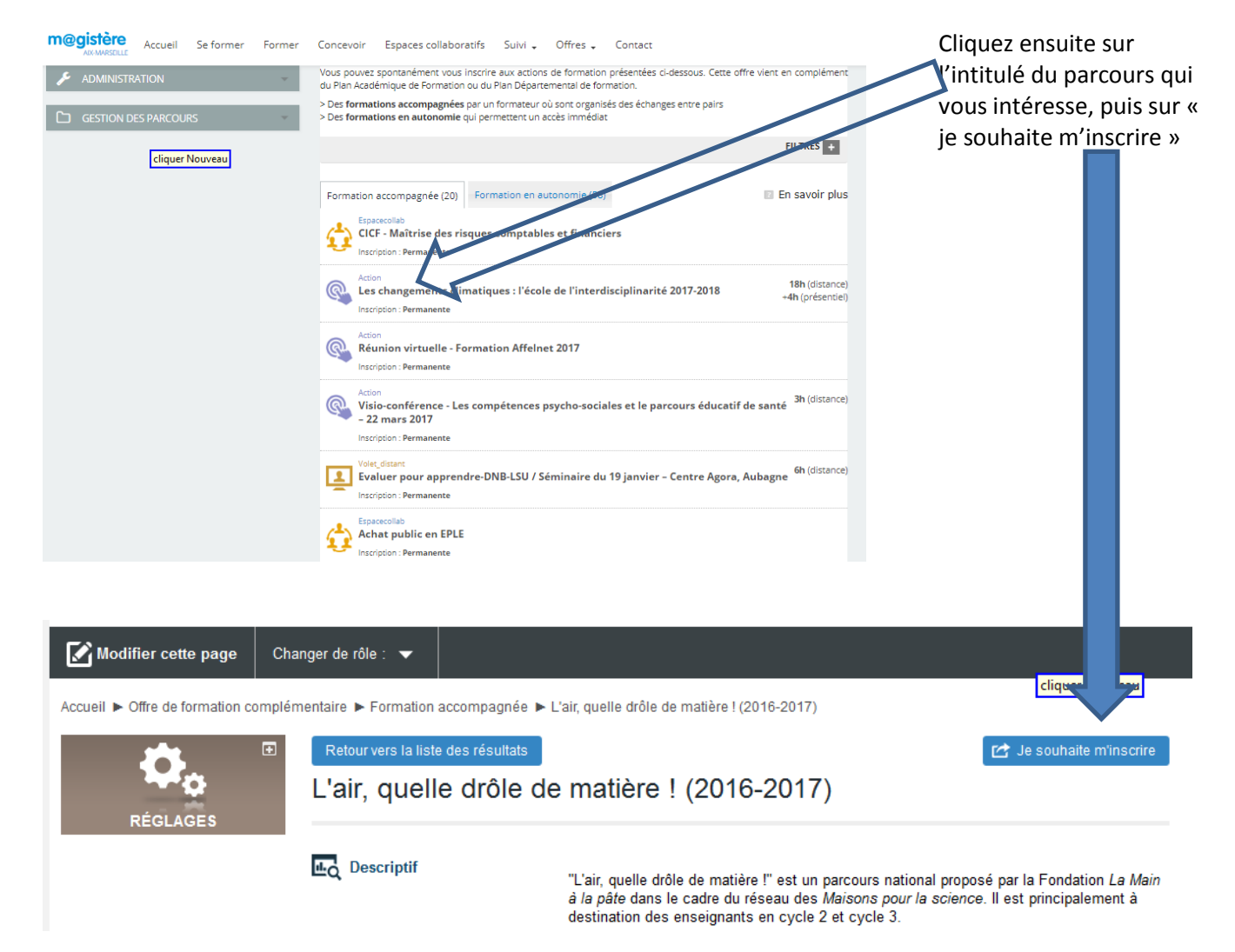

Ultérieurement vous retrouverez sous l'onglet « Se former » ou bien «espaces collaboratifs » de votre page d'accueil M@gistère un lien vers le parcours

# 3. La base de données nationales « Consultez la liste des parcours en conception »

Accéder d'abord à l'offre de formation complémentaire suivant les instructions de la page précédente.

Et auto inscrivez-vous sur le parcours « Concevoir un parcours M@gistère » : cliquez sur l'intitulé du parcours «Concevoir un parcours M@gistère » puis cliquez sur « Je souhaite m'inscrire », puis sur « M'inscrire »,

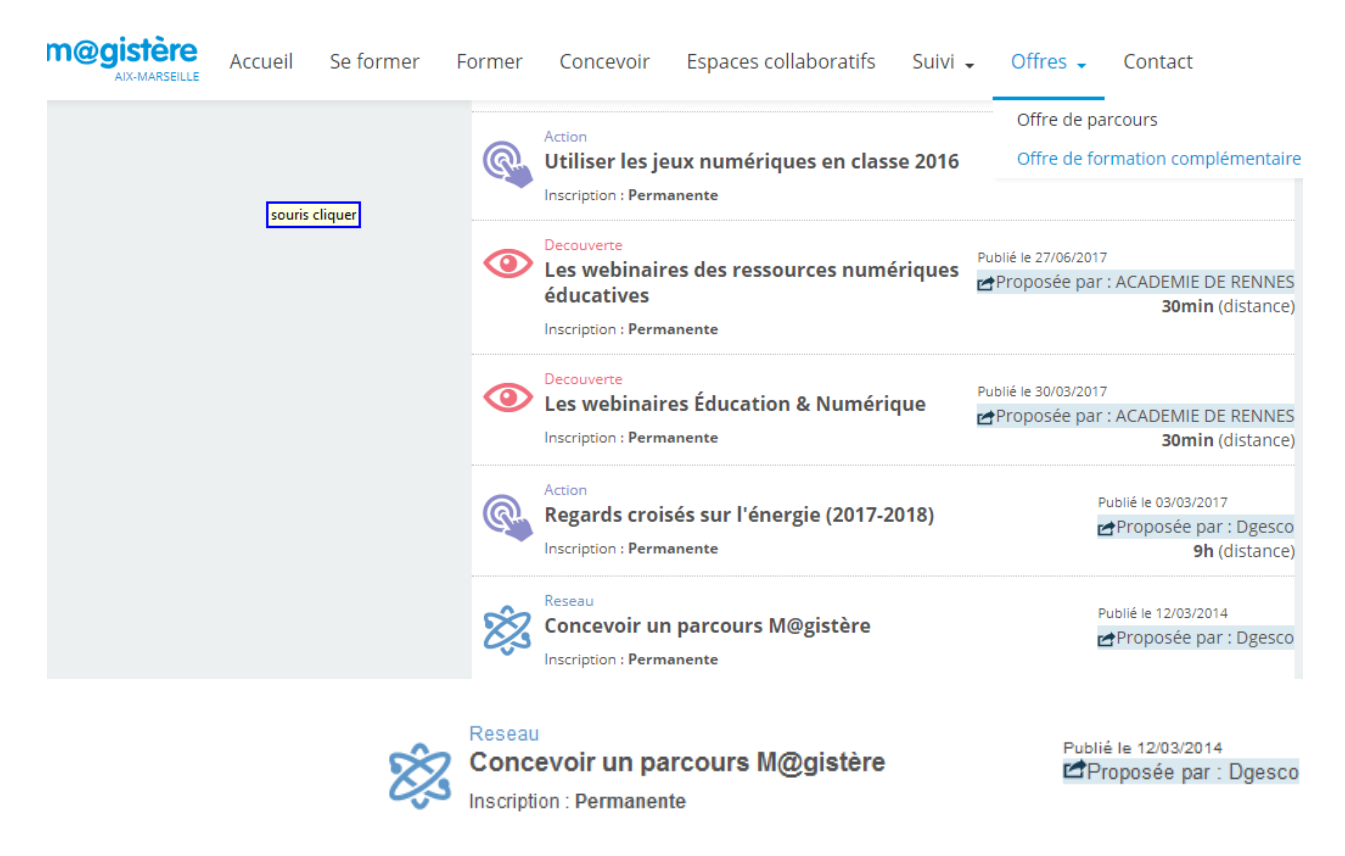

automatiquement, votre inscription sur ce parcours va déclencher votre inscription sur le parcours « Coordination de l'offre de parcours ». Accéder à ce parcours à partir de votre page d'accueil M@gistère depuis l'onglet « espaces collaboratifs » :

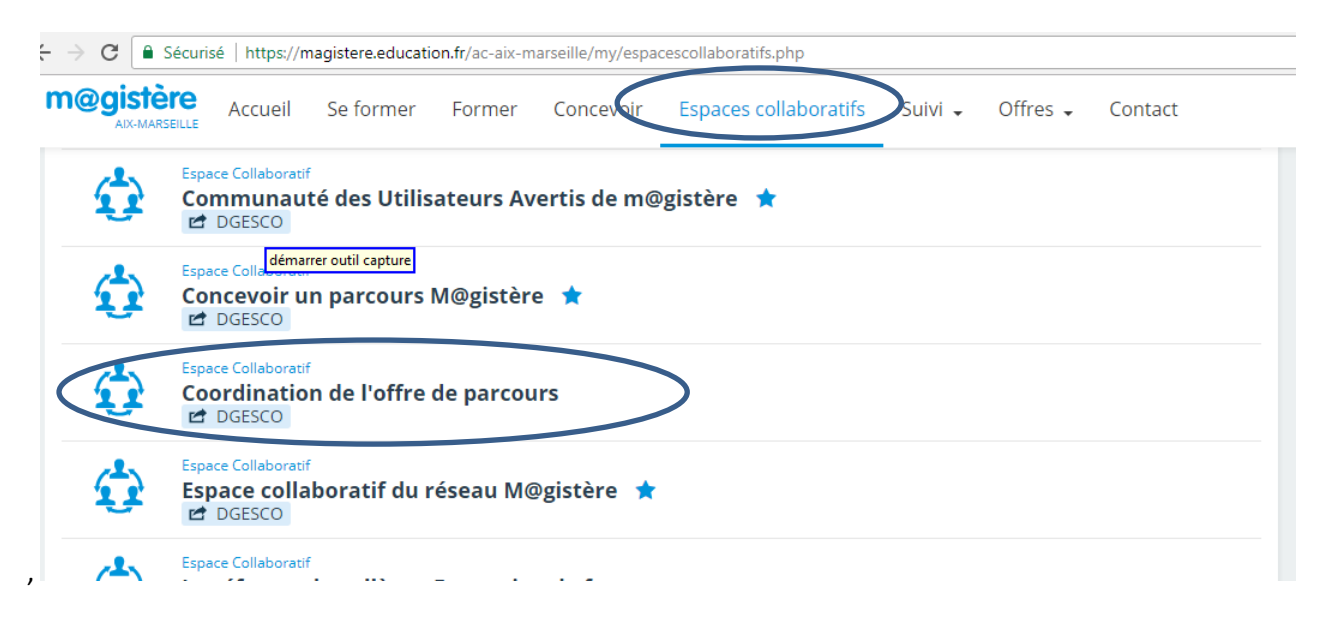

Cliquez ensuite sur « Offre mutualisée » dans le sommaire, puis sur l'activité « Consultez la liste des parcours en conception ».

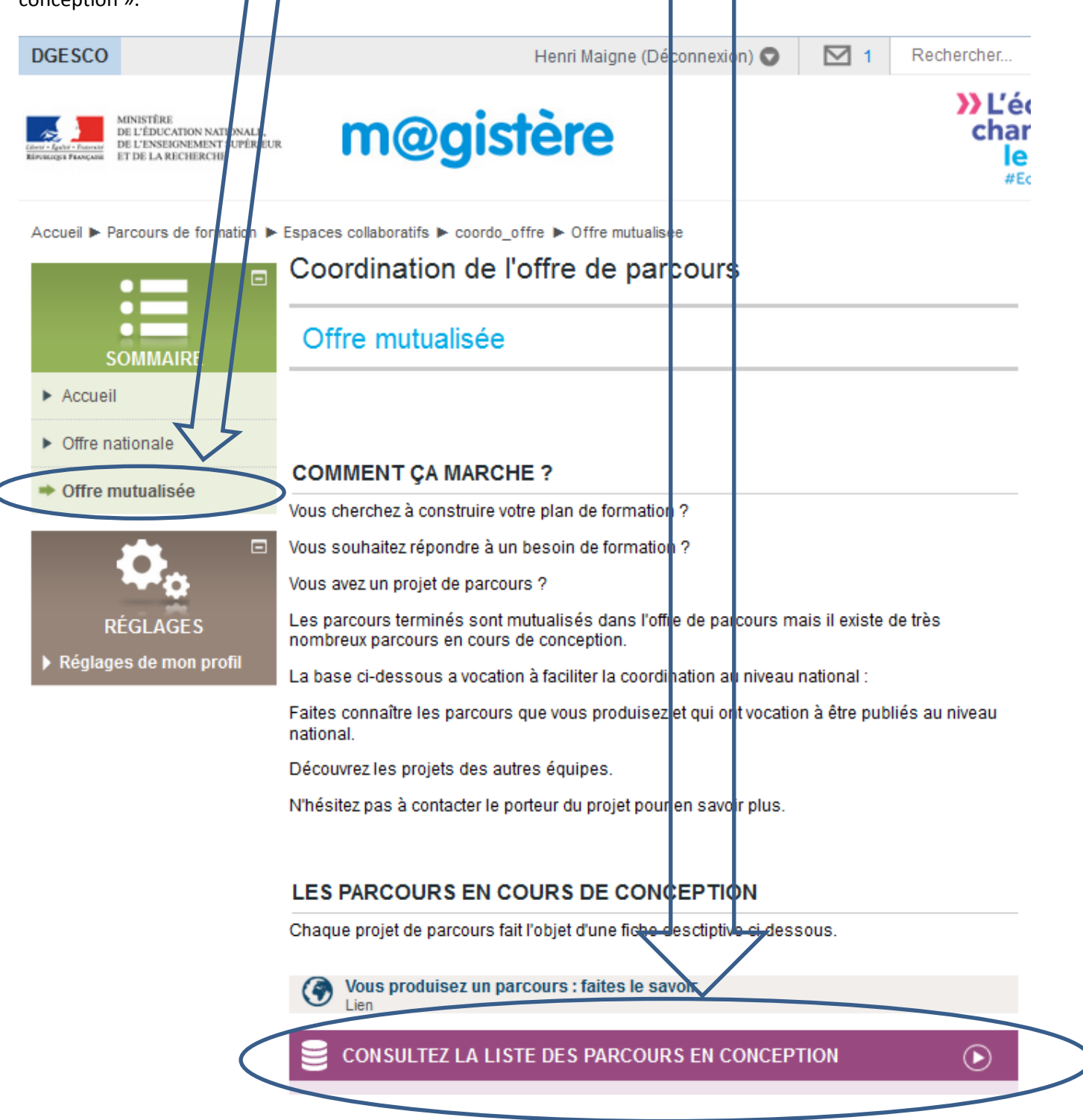

Dans cette base, vous pouvez :

- Créer/Modifier/Supprimer une fiche
   Consulter les autres fiches
   Rechercher des fiches avec des critères de

Affichage liste Affichage fiche Recherche Ajouter une fiche Utilisez le filtre de recherche via l'onglet « recherche ».

#### Fiches trouvées : 54/215 (Réinitialiser les filtres)

|   | Page: ( <u>Précédent</u> ) <u>1</u> <u>2</u> <u>3</u> 4 |                                                                                                    |                   |                  |                                              |                     |  |  |
|---|---------------------------------------------------------|----------------------------------------------------------------------------------------------------|-------------------|------------------|----------------------------------------------|---------------------|--|--|
|   | Académie/Département                                    | Titre                                                                                                    | Livraison         | État             | Modifiée                                     | Actions             |  |  |
| ۹ | Académie de la Martinique<br>- 972 - Martinique         | Les bases de données<br>Initiation éco Gestion                                                                                                    | 5 juillet<br>2015 | Publié           | lundi 28<br>septembre<br>2015,<br>18:23      | Commentaires<br>(0) |  |  |
| ۹ | Arbadémie de Versailles -<br>Académique                 | ACCUEILLIR ET<br>ACCOMPAGNER LES<br>PROFESSEURS<br>D'ANGLAIS STAGIAIRES                                                                                  | 25 août<br>2015   | Terminé          | vendredi<br>13<br>novembre<br>2015,<br>11:35 | Commentaires<br>(0) |  |  |
|   |                                                         |                                                                                                    |                   |                  |                                              |                     |  |  |
| ۹ | Académie de Versailles -                                | Accompagner un<br>professeur stagiaire<br>de SVT - parcours en<br>construction                                                                           | 13 juin<br>2016   | En<br>conception | 13<br>novembre<br>2015,<br>11:38             | Commentaires<br>(0) |  |  |
| ٩ | Académie de Versailles -                                | CPE : le rôle du CPE<br>dans<br>l'accompagnement des<br>parcours<br>personnalisés des<br>élèves en situation de<br>handicap -parcours en<br>construction | 13 juin<br>2016   | En<br>conception | vendredi<br>13<br>novembre<br>2015,<br>11:40 | Commentaires        |  |  |
| ۹ | Académie de Versailles -                                | Être Tuteur du Terrain<br>Professionnel d'un<br>professeur stagiaire<br>en mathématiques -                                                               | 13 juin<br>2016   | En<br>conception | vendredi<br>13<br>novembre<br>2015,          | Commentaires        |  |  |

ectior

Cliquez ici pour ajouter une fiche, signaler un projet de parcours

Cliquez sur le pictogramme en forme de loupe devant la ligne du parcours qui vous intéresse.

#### Exemple de fiche :

| Page: ( <u>Précédent</u> ) <u>1</u> <u>186</u> <u>1</u> | <u>87 188 189 190 191</u> 192 <u>193 194 195 196 197 198 199 200 201 202 203</u> <u>215</u> (                                                                                                    | Suivar               |  |
|---------------------------------------------------------|----------------------------------------------------------------------------------------------------|----------------------|--|
| Titre du parcours                                       | CPE : le rôle du CPE dans l'accompagnement des parcours personnalisés des<br>élèves en situation de handicap -parcours en construction                                                                                                    |                      |  |
| Académie                                                | Académie de Versailles                                                                                                    |                      |  |
| Département                                             |                                                                                                    |                      |  |
| Collection                                              | volet distant cliquer N                                                                                                    | ouveau               |  |
| Rubrique                                                | Se former pour développer des compétences professionnelles                                                                                                    |                      |  |
| Durée stagiaire (en<br>heures, ex : 3,5)                | 16                                                                                                    |                      |  |
| Niveaux concernés                                       | 2nd degré                                                                                                    |                      |  |
| Mots clés (Séparés par<br>des virgules)                 | handicap, CPE                                                                                                    |                      |  |
| Date de livraison<br>prévisionnelle                     | 13 juin 2016                                                                                                    |                      |  |
| État du parcours                                        | En conception                                                                                                    |                      |  |
| Référent pédagogique                                    | Prénom, Nom : Florence JANSSENS                                                                                                    |                      |  |
| (Inspecteur)                                            | Courriel : florence.janssens@ac-versailles.fr                                                                                                    |                      |  |
| Contact                                                 | Prénom, Nom : Christophe ROUAULT                                                                                                    |                      |  |
| formateur/concepteur                                    | Courriel : christophe.rouault1@ac-versailles.fr                                                                                                    |                      |  |
| Auteur de la fiche                                      | Anne-Cecile Franc                                                                                                    |                      |  |
| Objectifs                                               | Acquérir un premier niveau de formation dans l'ASH en répondant au<br>préoccupations qui sont celles du CPE                                                                                                    | x                    |  |
| Descriptif                                              | Ce parcours de formation doit répondre aux questions que se pose l<br>CPE qui doit personnaliser le parcours scolaire d'un élève en situation<br>handicap dans l'établissement : comment accueillir au mieux l'élève de<br>l'établissement ? Qui sont les partenaires avec lesquels nous travaillo<br>? | e<br>de<br>ans<br>ns |  |
| Index and a second                                      |                                                                                                    |                      |  |